# Обновление прошивки Dahua устройств.

# Важно!

Перед обновлением прошивки убедитесь, что файлы обновления и модель устройства совместимы.

Если Вы не уверены, обратитесь в службу технической поддержки.

Нельзя выключать питание и интернет кабель во время обновления.

Нельзя обновлять устройство прошивками сторонних производителей.

Обновление прошивки, это всегда риск выхода из строя оборудования,

если устройство работает нормально, не нужно его обновлять.

### Обновление прошивки производится на свой страх и риск, и не является гарантийным случаем

#### Подготовка к обновлению

1.Ваш ПК и устройство при обновлении должны находится в одной локальной сети.

Если ПК и устройство в разных сетях (в разных городах) есть риск того, что при передачи файлов на устройство,

потеряется один из пакетов и обновление пройдет некорректно, устройство может выйти из строя.

- 2. Перед обновлением, устройство необходимо перезагрузить, программно или аппаратно.
- 3. Путь к файлу обновления не должен содержать русских букв.

#### C:\Users\stefan\Documents\прошивка для камеры

### После обновления прошивки, необходимо очистить конфигурацию с помощью ClearConfig

| Иня                            | Clear Config        | Tool        | Login                                                          |
|--------------------------------|---------------------|-------------|----------------------------------------------------------------|
| Bin ClearCofig_Eng             | IP Address 192.16   | 58.1.108    | Connect success!                                               |
| imageformats CleanCfg.exe      | Username admir      | n           | Cancel                                                         |
| OcdeTool_Style.css             | Password            | ••          |                                                                |
| Lang_cn.xml Lang_en.xml        | Device Type No      | ew Device 😽 | Attention X                                                    |
| Language.xml OtCore4.dll       | Remember password 🕑 | Login       | Cleanup finished , rebooting the machine<br>,connect it later! |
| <ul> <li>QtGui4.dll</li> </ul> |                     |             | ОК                                                             |

Распакуйте архив, запустите файл CleanCfg, введите ір адрес, имя/пароль устройства

Device type — До 2014 года Old device после 2014 new device, кликните Login При успешном соединении Вы увидите Connect Success, при успешной очистке Вы увидите сообщение Cleanup finished это означает что конфиг очищен успешно. Для чего это нужно ?В некоторых случаях, конфиг до обновления и после обновления не совместим, проявляются различные ошибки, в том числе ошибки веб интерфейса, так происходит не всегда, но во избежание проблем, **мы рекомендуем это делать после каждого обновления**.

Clear Config удаляет системный конфиг устройства и все настройки, архив регистратора не затронет.

Исключение: ір адрес устройства не сбрасывается.

### Удаление старого Plug-in

В некоторых случаях требуется ручное удаление старого Plug-in для нормальной работы WEB интерфейса

| Лок | альный диск (C:) 🕨 Program File   | es (x86) 🕨     |                            |                    |
|-----|-----------------------------------|----------------|----------------------------|--------------------|
| гь  | Добавить в библиотеку 🔻           | Общий доступ 👻 | Записать н                 | на оптический диск |
| Имя | *                                 | Дата           | изменения                  | Тип                |
| 6   | Skype                             | 16.12          | .2014 11:29                | Папка с файлами    |
| 10  | Smart Player                      | 27.01          | .2015 9:48                 | Папка с файлами    |
| 1   | Smart Professional Surveillance S | ystem 30.01    | .2015 9:34                 | Папка с файлами    |
| -   | SolarWinds                        | 17.02          | .2015 11:05                | Папка с файлами    |
| 1   | SplitmediaLabs                    | 12.01          | .201 <mark>5 1</mark> 1:34 | Папка с файлами    |
|     | Synesis                           | 16.12          | .2014 11:38                | Папка с файлами    |
|     | TeamViewer                        | 22,12          | .2014 12:08                | Папка с файлами    |
|     | Uninstall Information             | 14.07          | 2009 10:57                 | Папка с файлами    |
| R   | VideoLAN                          | 15,12          | .2014 19:35                | Папка с файлами    |
| 100 | webplugin.exe                     | 09.02          | 2015 15:33                 | Папка с файлами    |
|     | webrec                            | 09.02          | .2015 15:40                | Папка с файлами    |
| -   | and the second second             | 11 Y (14) 4    |                            | 1000 ACC 40        |

Аналогично в Program Files

### Ошибки которые могут возникнуть после обновления из за старого Plug-in:

- Некорректное отображение значков меню

- Отсутствие нужных компнентов WEB интерфейса, например управление PTZ

- Отказ в авторизации при входе. Система может не принять имя/пароль даже если ввели его правильно.

Удалите две папки на Вашем ПК: webplugin.exe и webrec.

Снова зайдите на устройство, система предложит Вам установить новый Plug-in, разрешите установку.

### Важно!

Нельзя перед обновлением экспортировать настройки и после обновления импортировать обратно на устройство!

Может возникнуть конфликт, и сбои в работе устройства.

### Способы обновления

- 1.Веб интерфейс устройства
- 2.инструмент для обновления и поиска устройств в сети ConfigTool
- 3.Обновление с помощью USB носителя (для видеорегистратора)

Обновление ІР камеры через веб интерфейс

(Старые модели не имеют интерфейс обновления через браузер)

| (б) IP-кал      | лера                 | _            |      |       |       |        |
|-----------------|----------------------|--------------|------|-------|-------|--------|
|                 |                      |              | Live | Setup | Alarm | Logout |
| ► Camera        | Upgrade              |              |      |       |       | 0      |
| ▶ Network       | Select Firmware File | Browse Uppra | ide  |       |       |        |
| Event           |                      |              |      |       |       |        |
| ► Storage       |                      |              |      |       |       |        |
| ▼ System        |                      |              |      |       |       |        |
| > General       |                      |              |      |       |       |        |
| > Account       |                      |              |      |       |       |        |
| > Default       |                      |              |      |       |       |        |
| > Import/Export |                      |              |      |       |       |        |
| > Auto Maintain |                      |              |      |       |       |        |
| > Upgrade       |                      |              |      |       |       |        |
| ▶ Information   |                      |              |      |       |       |        |

Укажите путь к файлу обновления, и нажмите Upgrade

Статус обновления можно наблюдать на веб странице, в среднем обновление занимает от 3 до 5 минут,

после обновления устройство автоматически перезагрузится.

Обновление видеорегистратора через веб интерфейс

(Старые модели не имеют интерфейс обновления через браузер)

| <b>ANSNR</b>      |                      |          |       |       |        |         |  |
|-------------------|----------------------|----------|-------|-------|--------|---------|--|
|                   | Preview              | Playback | Alarm | Setup | INFO   | Logout  |  |
| REMOTE            | System Upgrade       |          |       |       |        |         |  |
| ▶ NETWORK         |                      |          |       |       |        |         |  |
| ⊳ Event           |                      |          |       | r     |        |         |  |
| STORAGE           | Select Firmware File |          |       | l     | Browse | Jpgrade |  |
|                   |                      |          |       |       |        |         |  |
| > GENERAL         |                      |          |       |       |        |         |  |
| > ACCOUNT         |                      |          |       |       |        |         |  |
| > DISPLAY         |                      |          |       |       |        |         |  |
| > ALARM OUTPUT    |                      |          |       |       |        |         |  |
| > DEFAULT         |                      |          |       |       |        |         |  |
| Config Backup     |                      |          |       |       |        |         |  |
| > AUTO MAINTAIN   |                      |          |       |       |        |         |  |
| > UPGRADE         |                      |          |       |       |        |         |  |
| > RS232           |                      |          |       |       |        |         |  |
| > PAN/TILT/ZOOM   |                      |          |       |       |        |         |  |
| > Preview Control |                      |          |       |       |        |         |  |

Статус обновления можно наблюдать на веб странице, в среднем обновление занимает

от 3 до 5 минут, после обновление устройство автоматически перезагрузится.

#### Обновление с помощью инструмента ConfigTool

С помощью ConfigTool можно обновить ір камеру, видеорегистратор Запустить ConfigTool. Если все устройства в одной локальной сети, ConfigTool найдет их автоматически, выделите устройство и нажмите Upgrade. Если устройства и Ваш ПК в разных сетях, кликните Login для ручного входа, затем также нажмите Upgrade

| Q  | Configt      | ool          |        |                 |                |                   | ( - )       |
|----|--------------|--------------|--------|-----------------|----------------|-------------------|-------------|
| 0  | Refresh (Etc | agin Setting | Upp    | ade Find number | of devices: 32 | 1944              | Q           |
| SN | Туре         | 10           | Port   | Subnet Mask     | Gateway        | MAC               | Config      |
| 1  | SNR-C-0X0.   | 172.16.31.48 | \$7777 | 255.255.255.0   | 172 10 31 3    | 18.40.82.61.26.52 | <b>\$ 8</b> |
| 2  | ₿ IK         | 192.168.0.56 | 37777  | 255.255.255.0   | 192.168.0.1    | 90.02.89.19.24.76 | 00          |
| 5  | @ iPC        | 172.16.31.35 | 37777  | 255.255.255.0   | 172.16.31.1    | f8:f0:82:61:1e:21 | ¢ e         |
| 4  | @ #C         | 172.16.31.13 | 37777  | 255 255 255 192 | 172.16.31.1    | 90.02.x9.0f.e8.57 | \$ e        |
| 5  | <u>@</u> inc | 172.16.31.26 | 37777  | 255.255.255.0   | 172.16.51.1    | 18:10:82:61:14:64 | ¢e          |
| 6  | ŵ IPC        | 172.16.31.21 | \$7777 | 255.255.255.0   | 172.16.31.1    | 90:02:x9:07:e8:44 | \$ e        |
| 7  | i≜ inc       | 172.16.31.22 | 37777  | 255.255.255.192 | 172.16.31.1    | 90.02 a9:01:e8:8e | ¢e          |
|    | i inc        | 172.16.31.24 | \$7777 | 255.255.255.0   | 172 16 31 1    | f8:10.82:51:14.ee | 0 e         |
| 9  | ® rc         | 172.16.31.16 | 37777  | 255.255.255.192 | 172.16.31.1    | 90.02 a9 0f.e8.5e | 00          |
| 30 | i≟ nc        | 172.16.31.15 | 37777  | 255 255 255 192 | 172.16.31.1    | 90.02 a9:0f.e8.27 | ¢e          |
| 11 | <u>ि</u> सर  | 172.16.31.27 | 37777  | 255.255.255.0   | 172 16 31 1    | 18.10.82.61.15.25 | ¢ e         |
| 12 | i inc        | 172.16.31.4  | 87777  | 255 255 255 192 | 172.16.51.1    | 90.02 89:00 51:08 | ¢e          |
| 13 | @ IPC        | 172.16.31.3  | 37777  | 255.255.255.192 | 172.16.31.1    | 90.02 a9 10.01 be | ¢e          |
| 14 | () IPC       | 172.16.31.25 | 37777  | 255 255 255 0   | 172.16.31.1    | 18:10:82:61:15:23 | \$ e        |
| 15 | @ IPC        | 172.16.31.18 | \$7777 | 255.255.255.192 | 172.16.31.1    | 90.02.a9.0b.5e.aa | ¢ e         |
| 16 | inc ⊡        | 172.16.31.23 | 37777  | 255 255 255 192 | 172.16.31.1    | 90.02.69.15.79.48 | ¢ e         |
| 17 | SNR-CI-DM.   | 172.16.31.34 | 37777  | 255.255.255.0   | 172.16.31.1    | 90.02 89.20 48.95 | 00          |

Выделите устройства которые нужно обновить.

# Убедитесь, что все выделенные устройства одной модели.

Если модели разные, обновляйте по одному устройству нужной модели.

Каждая модель камеры или регистратора имеет собственную прошивку.

## Если на камеру отправить файл прошивки от другой модели, камера может выйти из строя

|    | IP Address   | Port  | Туре       | Upgrade State | Progress | Note |
|----|--------------|-------|------------|---------------|----------|------|
| 1  | 172.16.31.48 | 37777 | SNR-CI-DK3 |               |          |      |
| 2  | 192.168.0.56 | 37777 | IPC        |               |          |      |
| 3  | 172.16.31.33 | 37777 | IPC        |               |          |      |
| 4  | 172.16.31.13 | 37777 | IPC        |               |          |      |
| 5  | 172.16.31.26 | 37777 | IPC        |               |          |      |
| 6  | 172.16.31.21 | 37777 | IPC        |               |          |      |
| 7  | 172.16.31.22 | 37777 | IPC        |               |          |      |
| 8  | 172.16.31.24 | 37777 | IPC        |               |          |      |
| 9  | 172.16.31.16 | 37777 | IPC        |               |          |      |
| 10 | 172.16.31.15 | 37777 | IPC        |               |          |      |
| 11 | 172.16.31.27 | 37777 | IPC        |               |          |      |
| 12 | 172.16.31.4  | 37777 | IPC        |               |          |      |
| 13 | 172.16.31.3  | 37777 | IPC        |               |          |      |
| 14 | 172.16.31.25 | 37777 | IPC        |               |          |      |
| 15 | 172.16.31.18 | 37777 | IPC        |               |          |      |
|    | 172 16 31 23 | 37777 | IPC        |               |          |      |

### Обновление с помощью USB носителя (для видеорегистратора)

Скопируйте все файлы на usb носитель (в корень)

Вставьте в регистратор USB носитель, зайдите в главное меню/Инфо/Версия

Нажмите Start для начала обновления, статус обновления можно наблюдать на экране.

| \$                                                     | VERSION                                                                                                    |
|--------------------------------------------------------|----------------------------------------------------------------------------------------------------|
| Channels                                               | 16                                                                                                    |
| Alarm In                                               | 16                                                                                                    |
| Alarm Out                                              | 6                                                                                                    |
| System                                                 | 2.606.0024.0                                                                                                    |
| Build Date                                             | 2011-07-22                                                                                                    |
| Web                                                    | 2.1.7.29                                                                                                    |
| Serial No.                                             | 000000000000000000000000000000000000000                                                                            |
| UPGRADE                                                |                                                                                                    |
| If you need to<br>press the start<br>upgrade!<br>Start | upgrade system now,please insert USB upgrade disk,then<br>button to start upgrade.Don't shut down the power during |

### В случае если регистратор отказывается принимать файл обновления

1. Файл обновления не подходит для Вашей модели.

2. Старая ревизия регистратора.

Если старая ревизия регистратора

Файл обновления имеет расширение .bin переименуйте файл в «update.bin»

Пример: Вы скачали General\_NVR3xxx\_Eng\_P\_V2.610.0000.5.R.20130525.bin

На usb носителе должно быть имя update.bin нажмите Start для начала обновления

Не выключайте питание до завершения обновления

Новые модели регистраторов имеют другой интерфейс локального монитора, для обновления

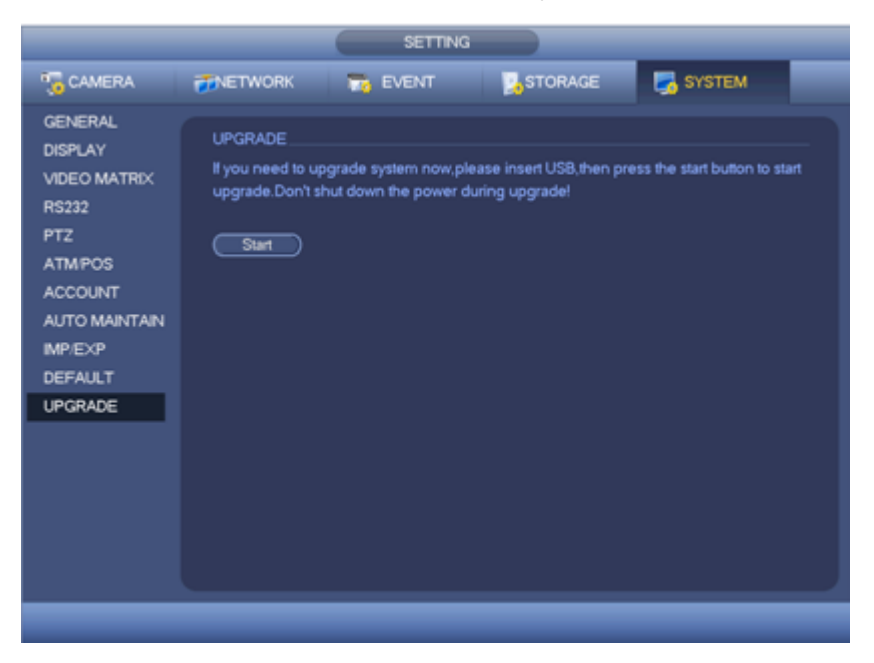